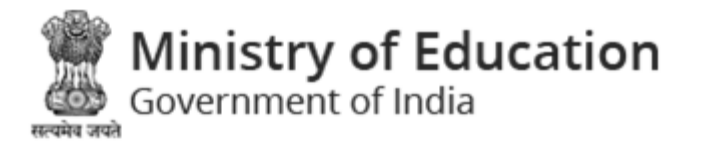

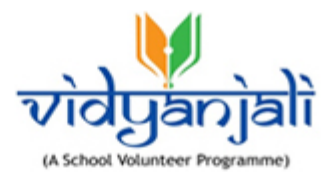

# Ministry of Education Government of India

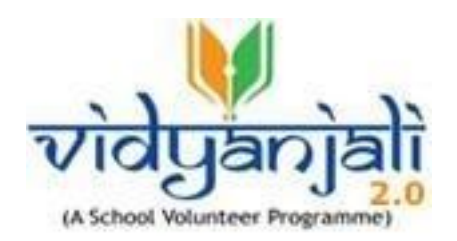

# User Guide For State/ Autonomous Body

Vidyanjali is an amalgamation of the words Vidya meaning "correct knowledge" or "clarity" and Anjali meaning "an offering with both hands" in Sanskrit language.

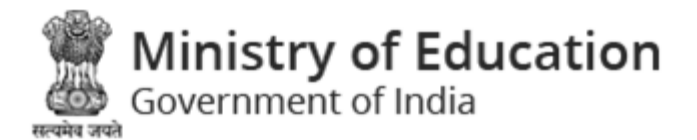

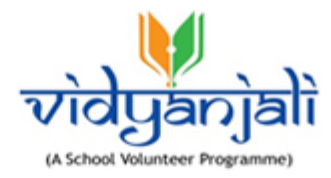

## Table of Contents...

| 1   | Introductio                         | n4                                       |  |  |  |  |  |
|-----|-------------------------------------|------------------------------------------|--|--|--|--|--|
| 2   | State/ Autonomous Body Admin Login5 |                                          |  |  |  |  |  |
| 2.1 | Admin Dashb                         | Admin Dashboard                          |  |  |  |  |  |
| 2.2 | My Profile                          | 7                                        |  |  |  |  |  |
| 3   | Master Ma                           | nagement9                                |  |  |  |  |  |
| 3.1 | Admin Users                         |                                          |  |  |  |  |  |
|     | 3.1.1 Edit U                        | Jser                                     |  |  |  |  |  |
|     | 3.1.2 Delet                         | e User11                                 |  |  |  |  |  |
|     | 3.1.3 Add N                         | Vew District User                        |  |  |  |  |  |
| 4   | Service/ Ac                         | tivity Master12                          |  |  |  |  |  |
| 4.1 | Service/Activ                       | vity Category Master                     |  |  |  |  |  |
|     | 4.1.1 Edit S                        | ervice/ Activity Category                |  |  |  |  |  |
|     | 4.1.2 Delet                         | e Service/ Activity Category13           |  |  |  |  |  |
|     | 4.1.3 Add N                         | New Service/ Activity Category14         |  |  |  |  |  |
| 4.2 | Service/ Acti                       | vity List Master15                       |  |  |  |  |  |
|     | 4.2.1 Edit S                        | ervice/ Activity List                    |  |  |  |  |  |
|     | 4.2.2 Delet                         | e Service/ Activity List17               |  |  |  |  |  |
|     | 4.2.3 Add M                         | New Service/ Activity                    |  |  |  |  |  |
| 5   | Assets/Mat                          | erial/Equipment Master19                 |  |  |  |  |  |
| 5.1 | Assets/Mater                        | rial/Equipment Category Master           |  |  |  |  |  |
|     | 5.1.1 Edit A                        | ssets/Material/Equipment Category20      |  |  |  |  |  |
|     | 5.1.2 Delet                         | e Assets/Material/Equipment Category21   |  |  |  |  |  |
|     | 5.1.3 Add M                         | New Assets/Material/Equipment Category21 |  |  |  |  |  |
| 5.2 | Assets/Mate                         | rial/Equipment List Master               |  |  |  |  |  |
|     | 5.2.1 Edit A                        | ssets/Material/Equipment                 |  |  |  |  |  |
|     | 5.2.2 Delet                         | e Assets/Material/Equipment244           |  |  |  |  |  |
|     | 5.2.3 Add N                         | Vew Assets/Material/Equipment            |  |  |  |  |  |

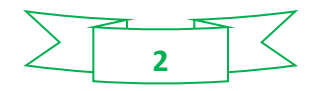

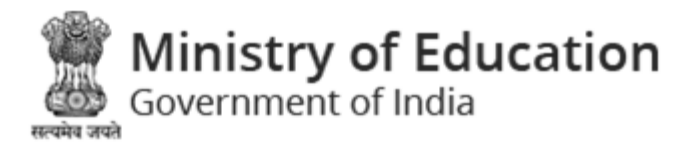

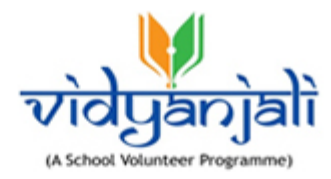

| 5   | School Services/ Activities              | 26   |
|-----|------------------------------------------|------|
| 5.1 | School Services/ Activities Request      | .26  |
| 5.2 | School Services/ Activities Closed       | . 28 |
| 6   | School Assets/Material/Equipment         | 30   |
| 6.1 | School Assets/Material/Equipment Request | . 30 |
| 6.2 | School Assets/Material/Equipment Closed  | . 32 |
| 7   | Volunteers                               | 34   |
| 7.1 | View Service/ Activity                   | . 35 |
| 7.2 | View Assets/Material/Equipment           | .36  |

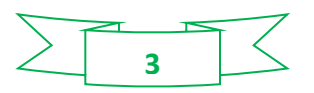

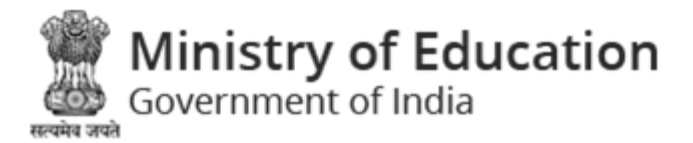

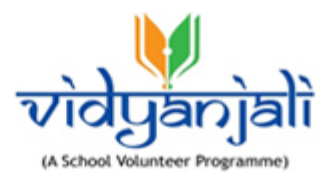

#### 1 Introduction

Vidyanjali 2.0 is an initiative taken by the Ministry of Education, Government of India with the aim to strengthen Schools through community and private sector involvement in schools across the country. This initiative would connect schools with varied volunteers from the Indian Diaspora namely, young professionals, retired teachers, retired Government officials, retired professionals and many others.

This manual is intended for the use of various users like Schools, Volunteers, and site administrators to manage various activities and contributions to support the government and government aided schools. Care is taken to explain each role and its functionality in detail.

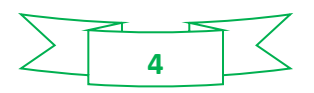

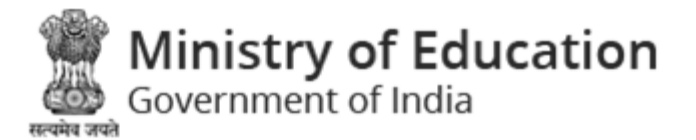

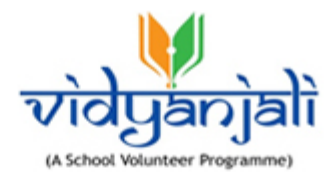

### 2 State/ Autonomous Body Admin Login

Enter State/ Autonomous Body Administrator URL in the address bar of your browser and press ENTER key.

Admin Login screen will be displayed;

| vidyanjali<br>(A School Volunteer Programme) |          |  |  |  |
|----------------------------------------------|----------|--|--|--|
| Login                                        |          |  |  |  |
| Username / Email Id                          |          |  |  |  |
| Password                                     | <b>a</b> |  |  |  |
| Captcha                                      | rr6fc 2  |  |  |  |
| Sign In                                      |          |  |  |  |
| Forgot Password?                             |          |  |  |  |

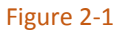

Enter following details:

- Username /Email Id: Enter username or email id
- Password: Enter password
- CAPTCHA: Enter CAPTCHA code as displayed
- Click Sign In to login to the administrator interface. On successful sign in, Admin Dashboard will be displayed:
- Click Forgot Password? lik incase of forgotten password

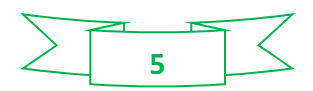

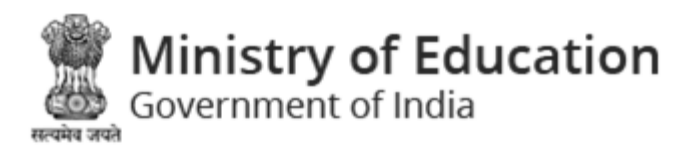

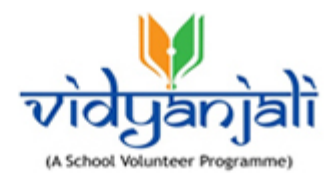

### 2.1 Admin Dashboard

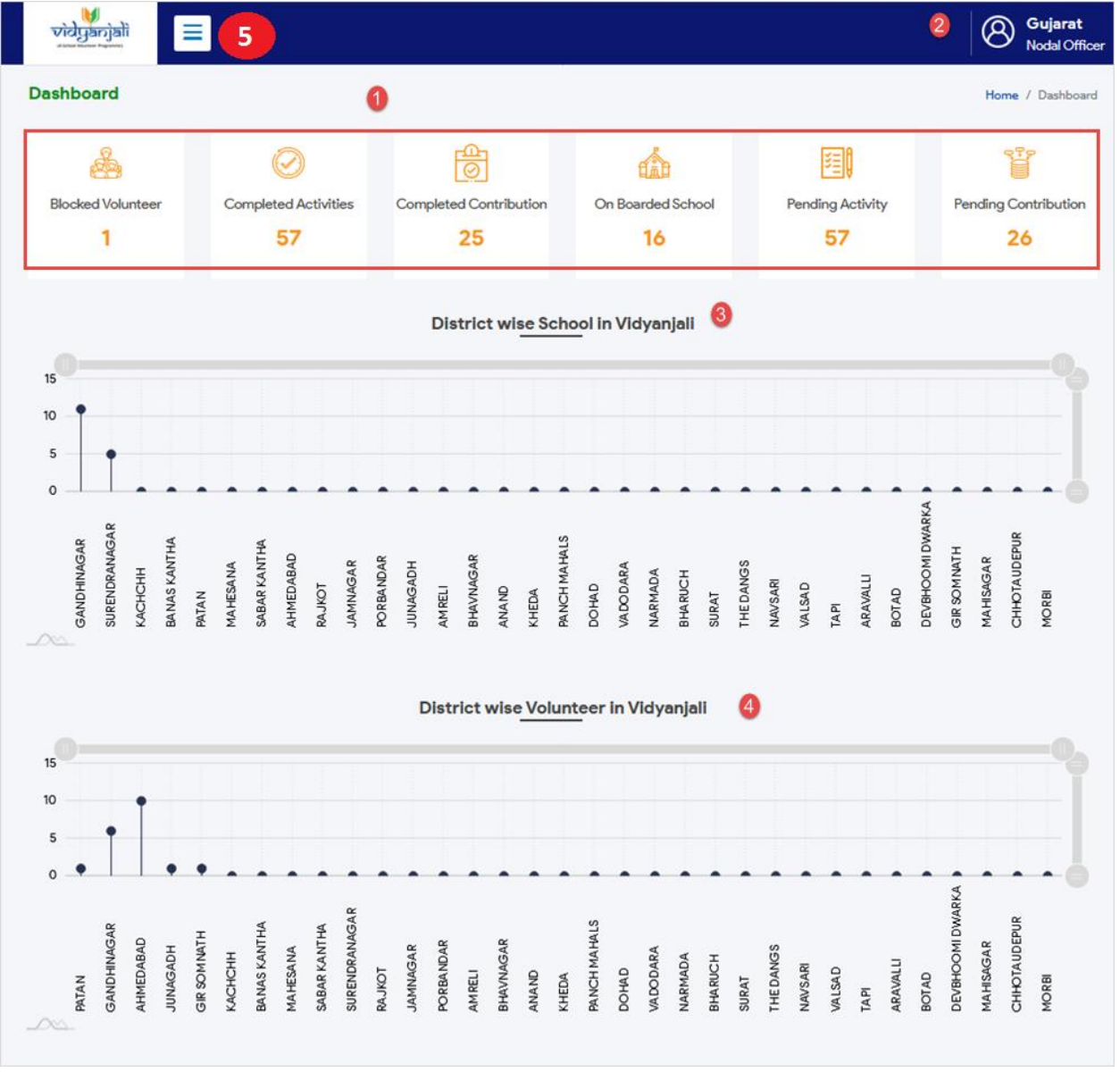

#### Figure 2-2

Dashboard displays following information in graphical representation;

- Blocked Volunteer
- Completed Services/Activities
- Completed Assets/ Material/ Equipment

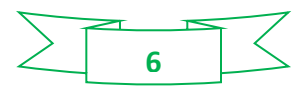

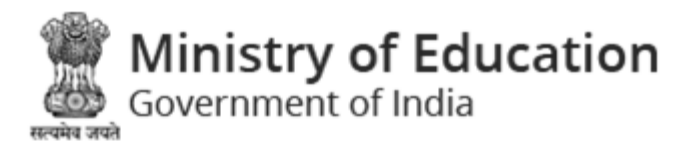

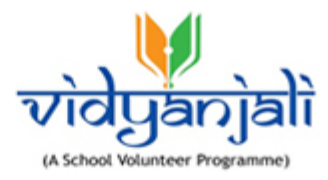

- On boarded School
- Pending Service/Activity
- Pending Assets/ Material/ Equipment

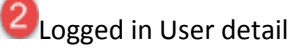

3 District wise School in Vidyanjali

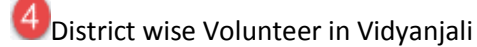

Click each block to view details.

5 Left menu displays following options:

- Dashboard
- Master Management
- <u>Service/Activity Master</u>
- Assets/Material/Equipment Master
- <u>School Services/ Activities</u>
- <u>School Assets/ Material/ Equipment</u>
- Volunteers
- 2.2 My Profile

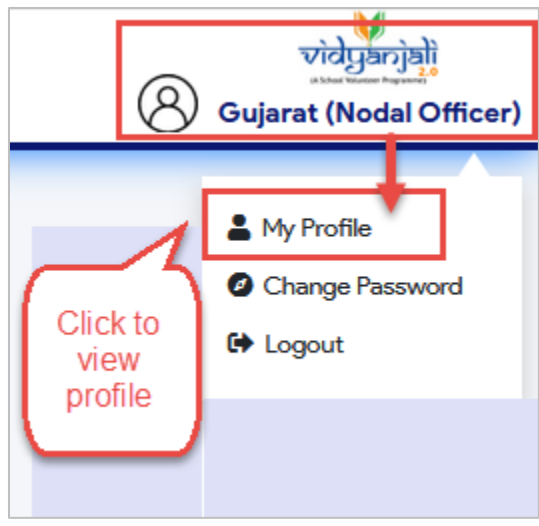

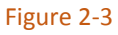

Click on Logged in user, a pop up menu will be displayed, select "My Profile" to view profile;

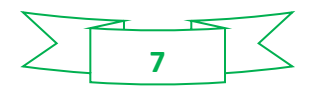

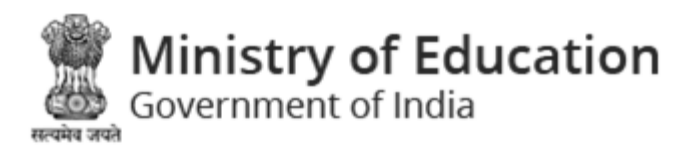

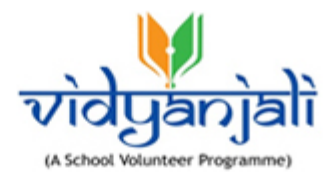

|                         | Save record |             |  |
|-------------------------|-------------|-------------|--|
| My Profile              |             | -           |  |
| First Name *            |             | Last Name * |  |
| Gujarat                 |             | state       |  |
| Username *              |             | Mobile No * |  |
| state_gujarat           |             | 9874563021  |  |
| Email *                 |             |             |  |
| gujarat_state@gmail.com |             |             |  |
| Submit Cancel           |             |             |  |

Figure 2-4

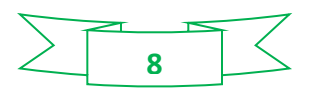

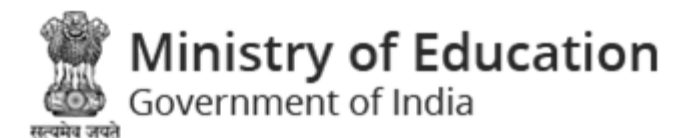

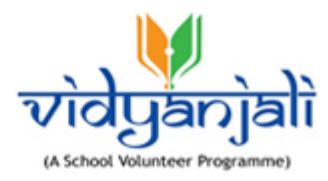

#### Master Management 3

### 3.1 Admin Users

Path: Master Management >> Admin Users

| D | istrict User                                   | Manag | ger                            | (            |               |              |                    | 2                         | Home     | / District User | Manag |
|---|------------------------------------------------|-------|--------------------------------|--------------|---------------|--------------|--------------------|---------------------------|----------|-----------------|-------|
|   | Search By :<br>Any                             |       | Search For :<br>Enter Keywords |              | Search Reset  | Pa           | ge Entry :<br>10 💌 | Page: 1                   |          |                 | •     |
|   | District User Manager [Displaying 1 to 4 of 4] |       |                                |              |               | Add New Dist | rict user 📾        |                           |          |                 |       |
|   | Sr. No.                                        | #ID ^ | First Name                     | Last<br>Name | Mobile Number |              | Date Of Birth      | Role                      | Status   | Actions         |       |
|   | 1                                              | 38    | Rohit                          | Deora        | 9383635345    |              | 01-01-2009         | District Nodal<br>Officer | Active 4 | <b>6</b>        | 6     |
|   | 2                                              | 33    | surendranagar                  | dno          | 8529637410    |              | 16-10-2001         | District Nodal<br>Officer | Active   | ď 🖻             |       |
|   | 3                                              | 31    | AmreliDno                      | Dno          | 8870790555    |              | 28-10-2020         | District Nodal<br>Officer | Active   | 2 🛍             |       |

Figure 3-1

m UYou can search users by first name, last name, email id or role. Specify search criteria and click Search Reset

to reset the search criteria. button. Click

**2**You can select number of records per page or reach to specific page

Existing District users list will be displayed with following column headings;

Note: Column heading in **BLUE** color indicates that you can sort the records by that column name, simply click the column heading to sort data by that column.

- Sr. No. •
- #ID
- **First Name** •
- Last Name .
- Mobile Number
- Date Of Birth
- Role

Ustatus – Status will be displayed with Active and Inective buttons

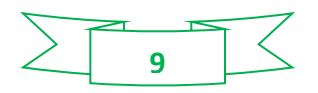

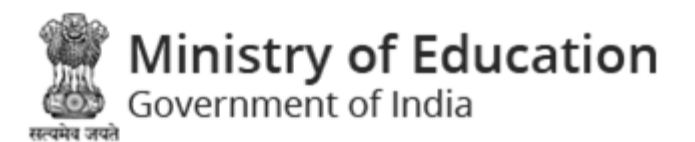

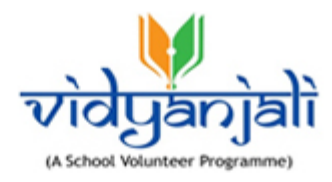

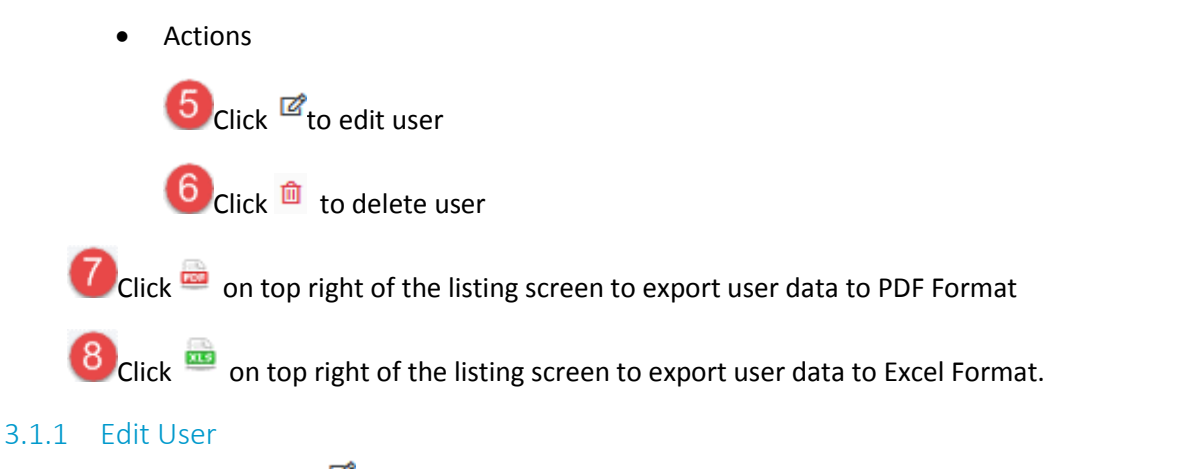

○ Click <sup>II</sup> on users listing screen to edit user. User record will be displayed in edit mode;

| Edit New Admin User          | Edit required<br>information and | Home / Admin Users / Edit New Admin User |
|------------------------------|----------------------------------|------------------------------------------|
| Edit New Admin User          | Save record                      | 0                                        |
| First Name *                 | Last Name *                      | Username *                               |
| surendranagar                | dno                              | dno_surendranagar                        |
| Role *                       | Date Of Birth *                  | Mobile No *                              |
| District Nodal Officer       | 16-10-2001                       | 8529637410                               |
| District *                   | Email *                          |                                          |
| SURENDRANAGAR                | dno_surendranagar@gmail.com      |                                          |
| Submit Cancel                |                                  |                                          |
|                              | Figure 3-2                       |                                          |
| Edit required information an | d click Submit button.           |                                          |

Click <sup>O</sup> to get back to previous screen.

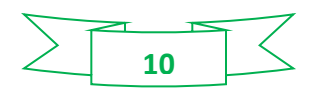

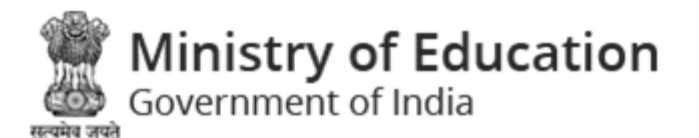

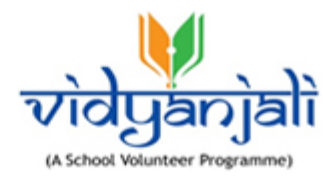

#### 3.1.2 Delete User

#### 3.1.3 Add New District User

Add New District user

State Admin can create users at district level. Select link to create new District user.

| Add New Admin User   | Enter                                   | USER Home / Admin Users / Add New Admin User<br>on and |
|----------------------|-----------------------------------------|--------------------------------------------------------|
| Add New Admin User   | Save                                    | user<br>rds ©                                          |
| First Name *         | Last Name *                             | Username *                                             |
| Role *               | Date Of Birth •       Image: dd-mm-yyyy | Mobile No. •                                           |
| District •<br>Select | Email *                                 |                                                        |
| Password *           | Confirm Password *                      |                                                        |
| Submit Cancel        |                                         |                                                        |

#### Figure 3-3

Enter following details to create new District user:

- First Name: Enter first name
- Last Name: Enter last name
- Username: Enter username to login
- Role: Select role from dropdown list
- Date Of Birth: Enter date of birth in dd-mm-yyyy format
- Mobile No.: Enter mobile number
- District: Select District from dropdown list
- Email: Enter email id, user can use this email id instead of username to login
- Password: Enter password
- Confirm Password: RE-enter same password confirm password

Click Submit

button to save user record

Cancel

Click to discard action

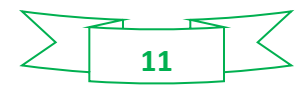

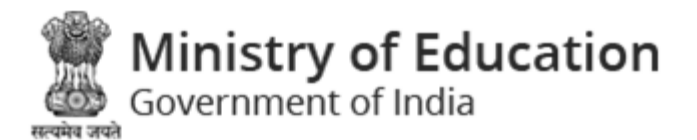

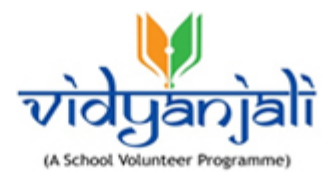

#### 4 Service/ Activity Master

### 4.1 Service/Activity Category Master

Path: Service/Activity Master >> Service/Activity Category Master

| ctivity Category Master |                                                                                        |                                                                                                    | 2                                                                                                    | Home / Activity Category Maste                                                                                                    |                                                                                                    |                                                                                                    |  |
|-------------------------|----------------------------------------------------------------------------------------|----------------------------------------------------------------------------------------------------|----------------------------------------------------------------------------------------------------|----------------------------------------------------------------------------------------------------|----------------------------------------------------------------------------------------------------|----------------------------------------------------------------------------------------------------|--|
| By:                     | Search Fo                                                                              | r:<br>Gywords Search Raset                                                                                                    | Page Entry :<br>10                                                                                                    | Page: 1                                                                                                    |                                                                                                    |                                                                                                    |  |
| ty Categ                | <b>jory Master</b> [Displayi                                                           | ing 1 to 5 of 5 ]                                                                                                    | 3                                                                                                    |                                                                                                    | Add New Activity                                                                                                    | Category 🚔 🗖                                                                                                    |  |
| #ID ^                   | Activity Category<br>Type                                                              | Activity Category Name                                                                                                    | Activity Category<br>Description                                                                                                    | Date of Last<br>modification                                                                                                    | Status                                                                                                    | Actions                                                                                                    |  |
| 179,137                 | State                                                                                  | Test AD                                                                                                    | asdasdsda                                                                                                    | 24-02-2021                                                                                                    | Inactive                                                                                                    | ☞ @6                                                                                                    |  |
| 179,124                 | National                                                                               | Generic Level Activities active                                                                                                    | test                                                                                                    | 24-02-2021                                                                                                    | Inactive                                                                                                    | <b>5</b> ¢ 🕯                                                                                                    |  |
| 107                     | National                                                                               | Sponsorship Activities                                                                                                    | national                                                                                                    | 14-02-2021                                                                                                    | Active                                                                                                    | <b>e</b> 1                                                                                                    |  |
|                         | Catego<br>By:       By:       Catego       #ID ^       179,137       179,124       107 | A Category Master<br>By: Search Fo<br>Enter K<br>Category Master [Display]<br>Category Master [Display]<br>Categ | Activity Category Master     Image: Category Master       By:     Search For: Category       Image: Category Master     Enter Keywords       Search     Reset       Category Master     Image: Category Master       Image: Category Master     Image: Category Master       Image: Category Master     Image: Category Master       Image: Category Master     Image: Category Master       Image: Category Master     Image: Category Name       Image: Category Master     Image: Category Name       Image: Category Master     Imag | Activity Category Master     Page Entry:       By:     Search For:       Enter Keywords     Search Reset       Page Entry:     10       10     3         Activity Category     Activity Category Name       IPA, Activity Category     Activity Category Name       179,137     State     Test AD       179,124     National     Generic Level Activities active     test       107     National     Sponsorship Activities     national | Category Master       2         By:       Search For:       Page Entry:       10       Page: 1         10       Image: 1       10       Image: 1       Image: 1         cy Category Master [Displaying] to 5 of 5]       3         #ID ^       Activity Category<br>Type       Activity Category Name       Activity Category<br>Description       Date of Last<br>modification         179,137       State       Test AD       asdasdada       24-02-2021         179,124       National       Generic Level Activities active       test       24-02-2021         107       National       Sponsorship Activities       national       14-02-2021 | Activity Category Master 1     By: Search For:   Enter Keywords Search Reset     Page Entry:   10   Page:     10     Page:     Activity Category   Master   Date of Last   modification   State   Test AD   asdasdada   24-02-2021   modification   State   Test AD   asdasdada   24-02-2021   metive   107   National     Sponsorship Activities |  |

Figure 4-1

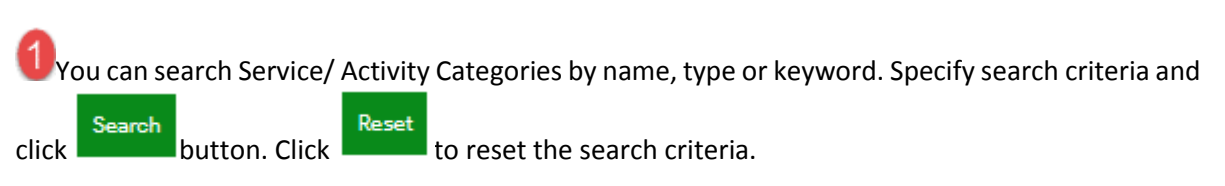

**2**You can select number of records per page or reach to specific page

Existing Service/ Activity Categories list will be displayed with following column headings;

Note: Column heading in **BLUE** color indicates that you can sort the records by that column name, simply click the column heading to sort data by that column.

- Sr. No.
- #ID
- Service/ Activity Category Type
- Service/ Activity Category Name
- Service/ Activity Category Description
- Date of Last modification

Status – Status will be displayed with Active and Inective buttons

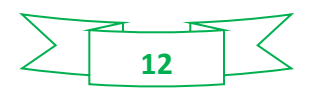

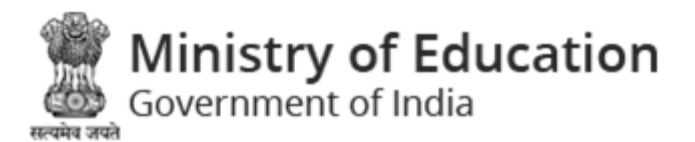

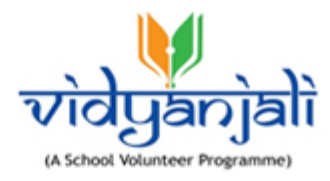

Actions

<sup>6</sup> Click <sup>I</sup> to edit Service∕ Activity Category

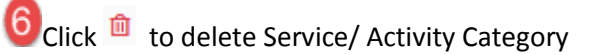

7 Click 🔤 on top right of the listing screen to export Service/ Activity Category data to PDF Format

8 Click an top right of the listing screen to export Service/ Activity Category data to Excel Format.

#### 4.1.1 Edit Service/ Activity Category

• Click on Service/ Activity Categories listing screen to edit Service/ Activity Category. Service/ Activity Category record will be displayed in edit mode;

| lit Activity Category Master                 | Edit required                  | ivity Category / Edit Activity Categor |
|----------------------------------------------|--------------------------------|----------------------------------------|
| Activity Category ( Sponsorship Activities ) | information and<br>Save record | G                                      |
| Activity Category Name *                     | Activity Category Type *       |                                        |
| Sponsorship Activities                       | National                       | •                                      |
| Allow only alphabets, space and "/"          |                                |                                        |
| Activity Category Description *              | Status *                       |                                        |
| national                                     | Inactive  Active               |                                        |
|                                              |                                |                                        |
| Submit Cancel                                |                                |                                        |
|                                              | Figure 4-2                     |                                        |

Edit required information and click

button.

Click <sup>C</sup> to get back to previous screen.

- 4.1.2 Delete Service/ Activity Category
  - Click an Service/ Activity Category listing screen to delete Service/ Activity Category

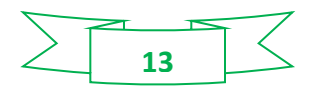

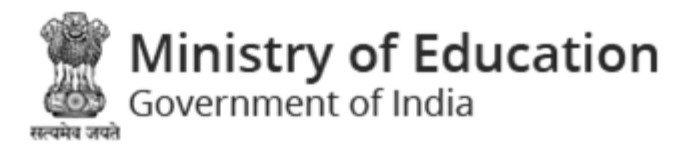

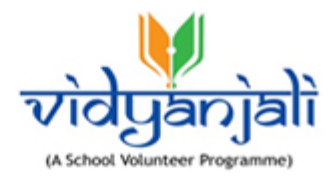

#### 4.1.3 Add New Service/ Activity Category

Select Add New Activity Category link to create new Service/ Activity Category.

|                                                                            |                                               | Home / Activity Category / Add New Activity Category |
|----------------------------------------------------------------------------|-----------------------------------------------|------------------------------------------------------|
| Activity Category                                                          | Enter Activity<br>Category and<br>Save record | G                                                    |
| Activity Category Name *                                                   | $\overline{}$                                 | Activity Category Type *                             |
|                                                                            |                                               | National                                             |
| Allow only alphabets, space and */,_,-*<br>Activity Category Description * |                                               | Status *<br>Inactive O Inactive                      |
| Submit Cancel                                                              |                                               |                                                      |

Figure 4-3

Enter following details to create new Service/ Activity Category:

• Service/ Activity Category Name\*: Enter active category name

#### Note: Allows only alphabets, space and "/,\_,-

- Service/ Activity Category Type\*: Select active category type
- Service/ Activity Category Description\*: Enter description
- Status\*: Select status radio button (Inactive/Active)
- Click \_\_\_\_\_\_button to save Service/Activity Category
- Cancel to discard action

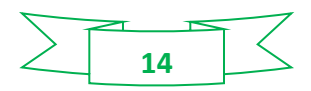

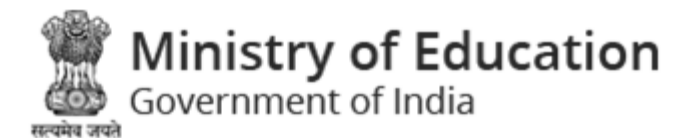

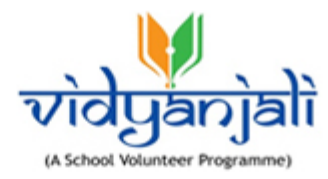

### 4.2 Service/ Activity List Master

Path: Service/ Activity Master >> Service/ Activity List Master

| Ac | ctivity         | List     | Master                            | 0                                |                        | 2                              |                              | Hon     | ne / Activi | ity List Master |
|----|-----------------|----------|-----------------------------------|----------------------------------|------------------------|--------------------------------|------------------------------|---------|-------------|-----------------|
|    | Search E<br>Any | Ву:      | Search For :<br>Enter Keywords    | Search Re:                       | Page E                 | intry :<br>Pa                  | ge: 1 of 4 > 3               | »       |             |                 |
|    | Activit         | y List   | Master [Displaying 1 to 10 of 31] | 3                                |                        |                                | 9                            | Add Nev | v Activity  | 78              |
|    | Sr.<br>No.      | #ID<br>^ | Activity Name                     | Activity Category<br>Description | Activity Categ<br>Type | gory Activity Category<br>Name | Date of Last<br>modification | Status  | Act         | ions            |
|    | 1               | 230      | Teaching Subjects                 | test                             | National               | Generic Level<br>Activities    | 24-02-2021                   | Active  | ď           | <u>۵</u>        |
|    | 2               | 201      | Teaching Art & craft              | -                                | National               | Generic Level<br>Activities    | 4                            | Active  | 5           | <sup>@</sup> 6  |
|    | 3               | 200      | Teaching Yoga / Sports            | -                                | National               | Generic Level<br>Activities    |                              | Active  | ď           | <b>i</b>        |
|    | 4               | 199      | Teaching Languages                | -                                | National               | Generic Level<br>Activities    |                              | Active  | ď           | <u>۵</u>        |

Figure 4-4

Vou can search Service/ Activity List by name, type or keyword. Specify search criteria and click

Search button. Click Reset to reset the search criteria.

**2**You can select number of records per page or reach to specific page

Existing Service/ Activity List will be displayed with following column headings;

Note: Column heading in **BLUE** color indicates that you can sort the records by that column name, simply click the column heading to sort data by that column.

- Sr. No.
- #ID
- Service/ Activity Name
- Service/ Activity Category Description
- Service/ Activity Category Name
- Service/ Activity Category Type
- Date of Last modification

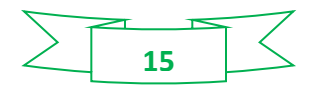

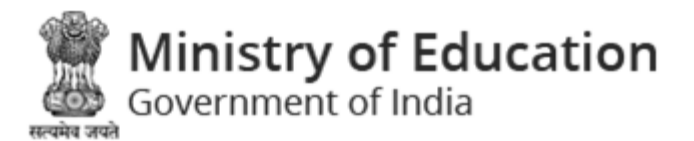

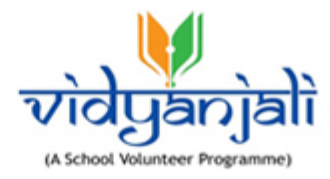

Status – Status will be displayed with Active and Inscrive buttons

• Actions

<sup>6</sup>Olick <sup>™</sup>to edit Service/ Activity List

6Click 🏛 to delete Service/ Activity List

Click an top right of the listing screen to export Service/ Activity List data to PDF Format

8 Click an top right of the listing screen to export Service/ Activity List data to Excel Format.

9 Select Add New Activity link to create new Activity.

#### 4.2.1 Edit Service/ Activity List

• Click on Service/ Activity List listing screen to edit Service/ Activity List. Service/ Activity List record will be displayed in edit mode;

| Edit Activity                                                                                | $\frown$                                        | Home / Activity Master / Edit Activity |
|----------------------------------------------------------------------------------------------|-------------------------------------------------|----------------------------------------|
| Activity ( Teaching Art & craft )                                                            | Edit required<br>information and<br>Save record | G                                      |
| Activity Name *                                                                              | Activity Category Name                          | •                                      |
| Teaching Art & craft                                                                         | Generic Level Activi                            | ties                                   |
| Allow only alphabets, space and "/"<br>Guidelines Document<br>Browse No file selected.       | Activity Category Type<br>National              | •                                      |
| Files must be less than 2MB.<br>Allowed file type: Pdf, Docx, Doc.<br>Activity Description * | Status *                                        |                                        |
| Submit Cancel                                                                                |                                                 |                                        |

Figure 4-5

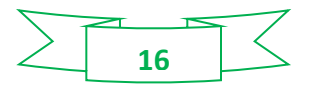

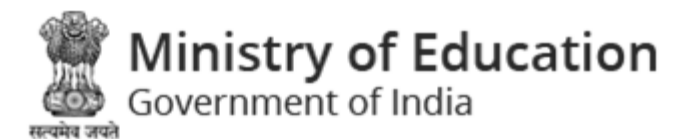

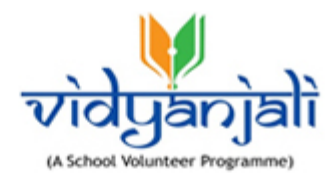

| Edit required information and click                                                | button.                                                |
|------------------------------------------------------------------------------------|--------------------------------------------------------|
| Click <sup>G</sup> to get back to previous screen.                                 |                                                        |
| 2.2 Delete Service/ Activity List                                                  |                                                        |
| o Click 🛍 on Service/ Activit                                                      | y List listing screen to delete Service/ Activity List |
| 2.3 Add New Service/ Activity                                                      |                                                        |
| Select Add New Activity link to create new                                         | v Service/ Activity.                                   |
| Add New Activity                                                                   | Home / Activity Master / Add New Ad                    |
| Add New Activity an Save record                                                    | d                                                      |
| Activity Name *                                                                    | Activity Category Name *                               |
|                                                                                    | Select                                                 |
| Allow only alphabets, space and "/"<br>Guidelines Document                         | Activity Category Type *                               |
| Browse No file selected.                                                           | National                                               |
| Files must be less than <b>2MB</b> .<br>Allowed file type: <b>Pdf, Docx, Doc</b> . |                                                        |
| Activity Description *                                                             | Status *                                               |
|                                                                                    | C Harrisa C Herra                                      |
|                                                                                    |                                                        |
|                                                                                    |                                                        |

Figure 4-1

Enter following details to create new Service/ Activity List:

• Service/ Activity Name\*: Enter Service/ Activity name

#### Note: Allows only alphabets, space and "/,\_,-

- Service/ Activity Category Name\*: Select service/ activity category
- Guidelines Document: Click
   Browse...
  to upload guidelines document

Note: Files must be less than 2MB. Allowed file type: Pdf, Docx, Doc.

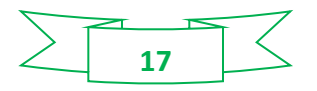

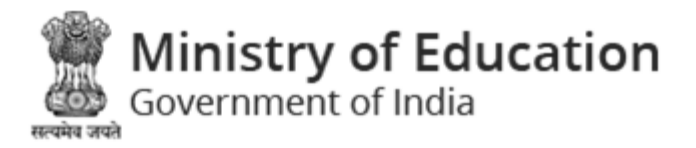

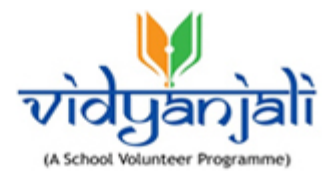

- Service/ Activity Category Type\*: Select service/ activity category type from dropdown list
- Service/ Activity Description\*: Enter service/ activity description
- Status\*: Select status radio button (Inactive/Active)
- Click Submit button to save Service/ Activity List
- Click Cancel to discard action

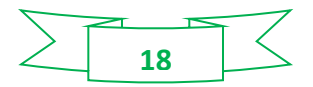

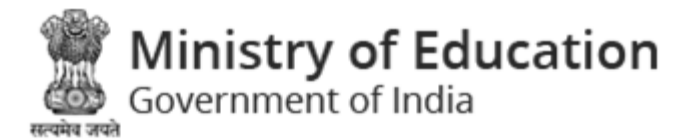

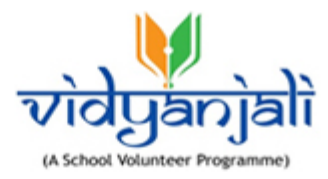

### 5 Assets/Material/Equipment Master

### 5.1 Assets/Material/Equipment Category Master

Path: Assets/Material/Equipment Master >> Assets/Material/Equipment Category Master

| Assets & | Materi | al Category Master 1                  |                    |                      | 2 Home                    | / Assets & N | Material Cat | egory Master |
|----------|--------|---------------------------------------|--------------------|----------------------|---------------------------|--------------|--------------|--------------|
| Search B | y:     | Search For :<br>Enter Keywords S      | iearch Reset       | Page Entry :<br>10   | Page: 1 of 2 >            | »            |              | 0            |
| Sr. No   | #ID ^  | Asset Category Name                   | Asset Category     | Description          | Date of Last modification | Status       | Acti         | ons          |
| 1        | 153    | Tool Kits and Miscellaneous Equipment | Tool Kits and Mise | cellaneous Equipment | 15-02-2021                | Active       | <b>5</b> ¢   | <b>@</b> 6   |
| 2        | 91     | Learning Equipment                    | -                  |                      |                           | Active       | ľ            | ŵ            |
| 3        | 54     | Sanitation                            | -                  |                      |                           | Inactive     | ľ            | Ô            |
| 4        | 53     | Office Needs                          | -                  |                      |                           | Active       | ľ            | 1            |
| 5        | 52     | Maintenance & Repairs                 | -                  |                      |                           | Active       | ľ            | Û            |
| 6        | 51     | Health and Safety Aids                | -                  |                      |                           | Active       | ľ            | Û            |

Figure 5-1

 $igcup_{ ext{You}}$  can search Assets/Material/Equipment Categories by name, type or keyword. Specify search

criteria and click Search button. Click Reset to reset the search criteria.

**2**You can select number of records per page or reach to specific page

Existing Assets/Material/Equipment Categories list will be displayed with following column headings;

Note: Column heading in **BLUE** color indicates that you can sort the records by that column name,

simply click the column heading to sort data by that column.

- Sr. No.
- #ID
- Assets/Material/Equipment Category Name
- Assets/Material/Equipment Category Description
- Date of Last modification

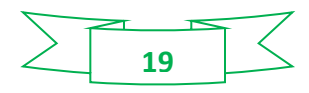

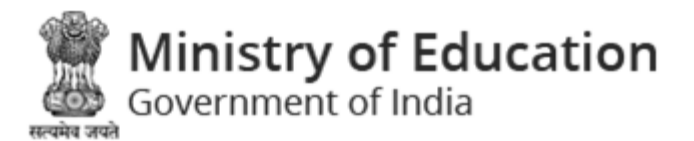

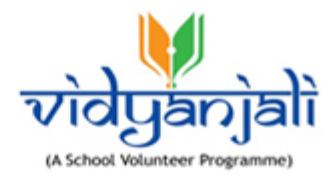

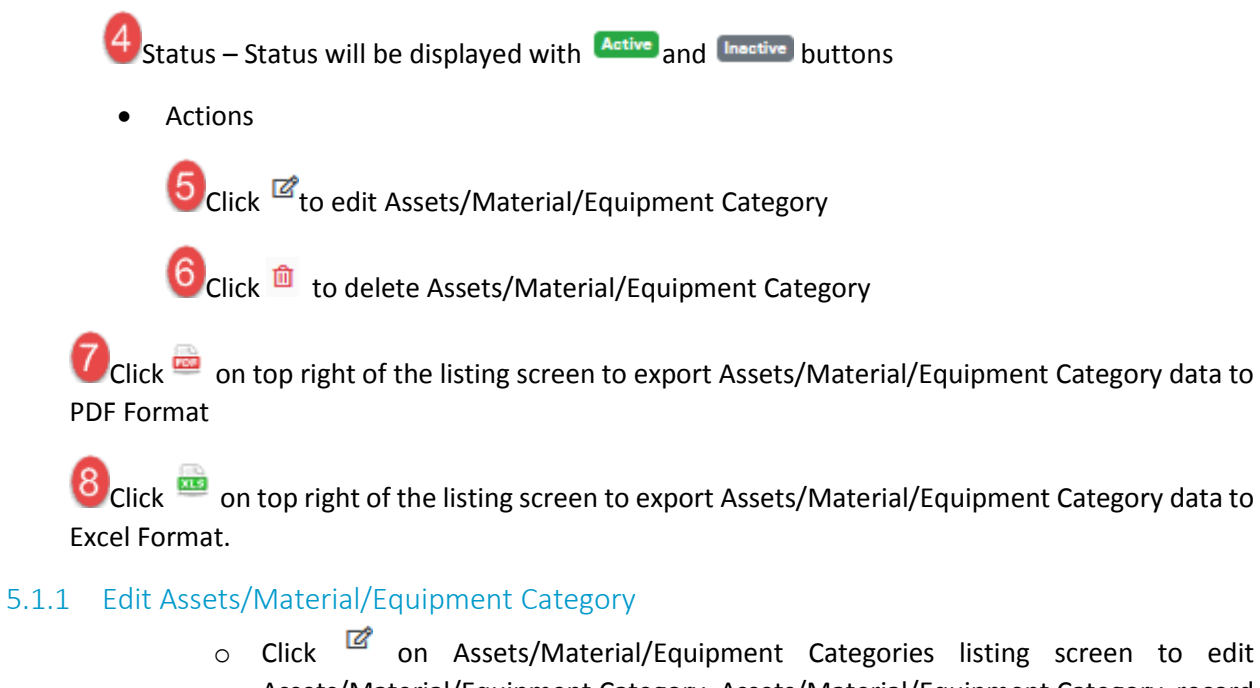

 Click on Assets/Material/Equipment Categories listing screen to edit Assets/Material/Equipment Category. Assets/Material/Equipment Category record will be displayed in edit mode;

| Edit Asset Category                              | Edit required<br>information and |  |  |  |  |  |  |
|--------------------------------------------------|----------------------------------|--|--|--|--|--|--|
| Asset Category ( Learning Equipment )            | Save record                      |  |  |  |  |  |  |
| Asset Category Name *                            | Category Description *           |  |  |  |  |  |  |
| Learning Equipment                               |                                  |  |  |  |  |  |  |
| Allow only alphabets, space and $^{*}/,\_,^{-*}$ | h.                               |  |  |  |  |  |  |
| Status *<br>() Inactive () Active                | Submit Cancel                    |  |  |  |  |  |  |
| Figure 5-2                                       |                                  |  |  |  |  |  |  |
|                                                  | Submit                           |  |  |  |  |  |  |

20

Edit required information and click button.

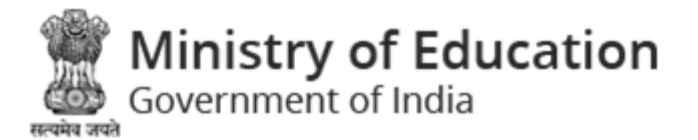

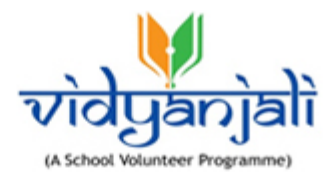

Click <sup>G</sup> to get back to previous screen.

#### 5.1.2 Delete Assets/Material/Equipment Category

• Click on Assets/Material/Equipment Category listing screen to delete Assets/Material/Equipment Category

#### 5.1.3 Add New Assets/Material/Equipment Category

| Add New Asset Category<br>Select                                    | link to create new Asset    | s/Material/Equipment Category.                 |
|---------------------------------------------------------------------|-----------------------------|------------------------------------------------|
| Add New Asset Category                                              | Enter Activity              | Home / Asset Category / Add New Asset Category |
| Asset Category                                                      | Category and<br>Save record | o                                              |
| Asset Category Name *                                               | Category Des                | ecription *                                    |
| Status * <ul> <li>Inactive</li> <li>Active</li> </ul> Submit Cancel |                             |                                                |

Figure 5-2

Enter following details to create new Assets/Material/Equipment Category:

• Assets/Material/Equipment Category Name\*: Enter Assets/Material/Equipment category name

#### Note: Allows only alphabets, space and "/,\_,-

- Assets/Material/Equipment Category Description\*: Enter description
- Status\*: Select status radio button (Inactive/Active)
- Click Submit button to save Assets/Material/Equipment Category
- Click
   Cancel
   to discard ad
  - Click to discard action

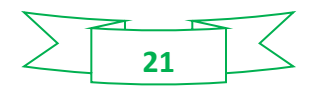

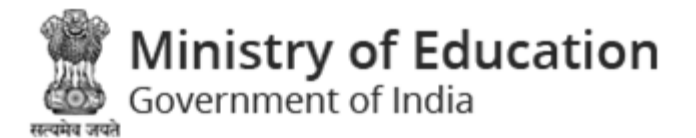

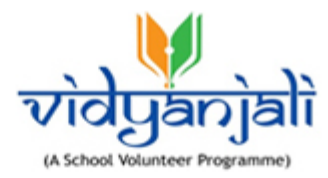

### 5.2 Assets/Material/Equipment List Master

Path: Assets/Material/Equipment Master >> Assets/Material/Equipment List Master

| Ass                                                                            | Assets & Material List Master 1 Home / Assets & Material List Master         |                                            |                         |                        |                              |          |          |  |  |  |
|--------------------------------------------------------------------------------|------------------------------------------------------------------------------|--------------------------------------------|-------------------------|------------------------|------------------------------|----------|----------|--|--|--|
| Search By:     Search For:       Any     Enter Keyword:       Search     Reset |                                                                              |                                            |                         |                        |                              |          |          |  |  |  |
| Asset                                                                          | Assets & Material List Master [Displaying 1 to 10 of 111] 3 Add New Material |                                            |                         |                        |                              |          |          |  |  |  |
| Sr.<br>No.                                                                     | #ID ^                                                                        | Material Name                              | Material<br>Description | Asset Category         | Date of Last<br>modification | Status   | Actions  |  |  |  |
| 1                                                                              | 179,136                                                                      | Tables sttl                                | -                       | Classroom Needs        | 24-02-2021                   | Inective | 2        |  |  |  |
| 2                                                                              | 229                                                                          | Board games &<br>Electronic/video<br>games | -                       | Learning Equipment     | 4                            | Active   | 5 * 6    |  |  |  |
| 3                                                                              | 208                                                                          | Stationery                                 | -                       | Office Needs           |                              | Active   | r 🛈      |  |  |  |
| 4                                                                              | 204                                                                          | Wheel Chair                                | -                       | Health and Safety Aids |                              | Active   | <b>đ</b> |  |  |  |

Figure 5-4

Click Search

button. Click to reset the search criteria.

**2**You can select number of records per page or reach to specific page

Existing Assets/Material/Equipment will be displayed with following column headings;

Note: Column heading in **BLUE** color indicates that you can sort the records by that column name, simply click the column heading to sort data by that column.

- Sr. No.
- #ID
- Assets/Material/Equipment Name
- Assets/Material/Equipment Description

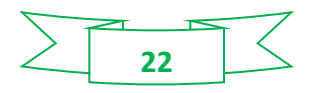

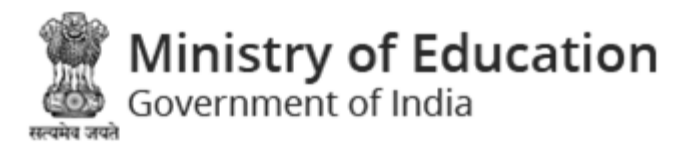

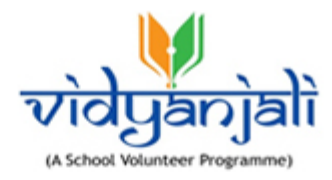

- Assets/Material/Equipment Category
- Date of Last modification

Ustatus – Status will be displayed with Active and Inective buttons

• Actions

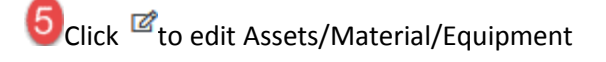

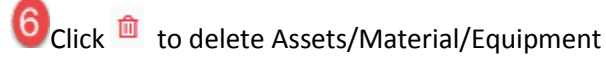

Click an top right of the listing screen to export Assets/Material/Equipment data to PDF Format

8 Click an top right of the listing screen to export Assets/Material/Equipment data to Excel Format.

9 Select Add New Material link to create new Assets/Material/Equipment.

#### 5.2.1 Edit Assets/Material/Equipment

 Click on Assets/Material/Equipment listing screen to edit Assets/Material/Equipment. Assets & Material record will be displayed in edit mode;

| Edit Material Edit required                                        | Home / Materials / Edit Material                            |
|--------------------------------------------------------------------|-------------------------------------------------------------|
| Material (Tables sttl)                                             | °                                                           |
| Material Category *                                                | Material Name *                                             |
| Classroom Needs                                                    | Tables sttl                                                 |
| Guidelines Document Browse No file selected.                       | Allow only alphabets, space and "/"<br>Material Description |
| Files must be less than 2MB.<br>Allowed file type: Pdf, Docx, Doc. |                                                             |
| Status *<br>(a) Inactive (C) Active                                | Submit Cancel                                               |

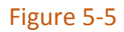

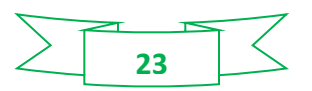

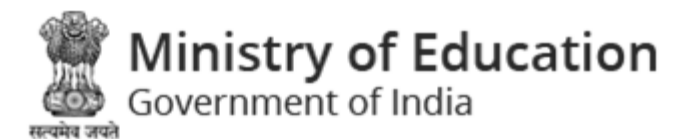

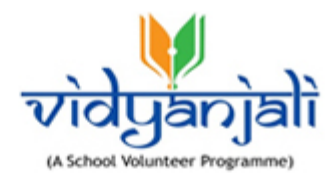

| Edit required information and click                                | button.                                                     |
|--------------------------------------------------------------------|-------------------------------------------------------------|
| Click <sup>G</sup> to get back to previous screen.                 |                                                             |
| 5.2.2 Delete Assets/Material/Equipment                             |                                                             |
| <ul> <li>Click <sup>1</sup> on Assets/Material/E</li> </ul>        | quipment listing screen to delete Assets/ Material          |
| 5.2.3 Add New Assets/Material/Equipment                            |                                                             |
| Select Add New Material link to create new A                       | Assets/Material/Equipment.                                  |
| Add New Material                                                   | Home / Materials / Add New Material                         |
| Add New Material Save record                                       | •                                                           |
| Material Category *                                                | Material Name *                                             |
| Select                                                             |                                                             |
| Guidelines Document                                                | Allow only alphabets, space and "/"<br>Material Description |
| Browse No file selected.                                           |                                                             |
| Files must be less than 2MB.<br>Allowed file type: Pdf, Docx, Doc. |                                                             |
| Status *                                                           |                                                             |
| Inactive Active                                                    |                                                             |
| Submit Cancel                                                      |                                                             |

Figure 5-6

Enter following details to create new Assets/Material/Equipment:

- Assets/Material/Equipment Category\*: Select material category from dropdown list
- Assets/Material/Equipment Name\*: Enter Assets/Material/Equipment name

Note: Allows only alphabets, space and "/,\_,-

Guidelines Document: Click
 Browse...
to upload guidelines document

Note: Files must be less than 2MB. Allowed file type: Pdf, Docx, Doc.

- Assets/Material/Equipment Description: Enter description
- Status\*: Select status radio button (Inactive/Active)

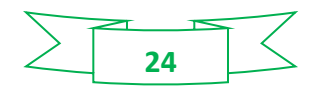

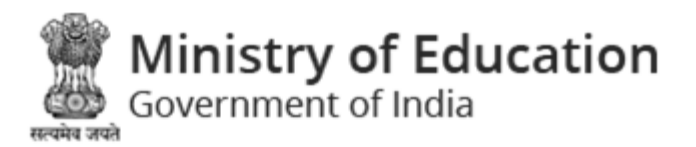

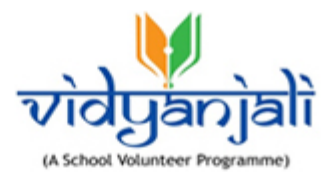

- Click Submit button to save Assets/Material/Equipment
- Click Cancel to discard action

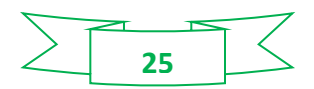

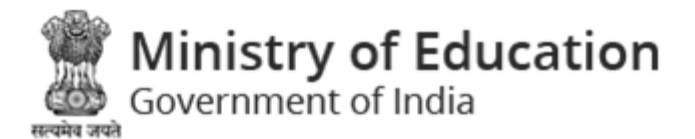

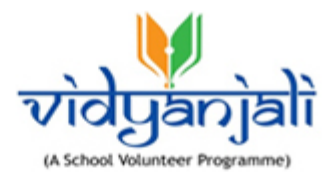

### 6 School Services/ Activities

### 6.1 School Services/ Activities Request

Path: School Services/ Activities >> School Services/ Activities Request

| Search     | By:      | 1                 | Search For :                         |             | Page Entr                              | y:                                          |                        |          |                       |
|------------|----------|-------------------|--------------------------------------|-------------|----------------------------------------|---------------------------------------------|------------------------|----------|-----------------------|
| Any        | 4        | •                 | Enter Keywords                       | Search      | Reset 10                               | ▼ Page                                      | 1 of 17 >              | »        |                       |
| choo       | ol Activ | ities Request     | [Displaying 1 to 10 of 167]          |             | 3                                      | 4                                           |                        |          | 6 🖮                   |
| Sr.<br>No. | #ID<br>^ | 3<br>School UDISE | School Name                          | Block       | Activity Name                          | Last date and time of receiving application | Activity Start<br>Date | Status   | Actions               |
| 1          | 1,040    | 24060210205       | SCHOOL OF ACHIEVER<br>KUDASAN (9-12) | GANDHINAGAR | Teaching Yoga / Sports                 | 25 Mar, 2021 01:32 PM                       | 26-03-2021             | Pending  | <b>4</b> <sup>©</sup> |
| 2          | 1,035    | 24060210205       | SCHOOL OF ACHIEVER<br>KUDASAN (9-12) | GANDHINAGAR | Teaching Subjects                      | 25 Mar, 2021 09:56 PM                       | 27-03-2021             | Approved | ۲                     |
| 3          | 1,034    | 24060400101       | AJARAPURA PRI.<br>SCHOOL             | MANSA       | Sponsoring Medical<br>Camps by Doctors | 25 Mar, 2021 12:00 PM                       | 25-03-2021             | Pending  | ۲                     |
| 4          | 1,033    | 24060400101       | AJARAPURA PRI.<br>SCHOOL             | MANSA       | Teaching Illiterate Adults             | 16 Mar, 2021 11:00 AM                       | 17-03-2021             | Pending  | ۲                     |
| 5          | 1,032    | 24060400101       | AJARAPURA PRI.<br>SCHOOL             | MANSA       | Teaching Vocational<br>Skills          | 11 Mar, 2021 05:00 AM                       | 11-03-2021             | Pending  | ۲                     |
| 6          | 1,023    | 24060400101       | AJARAPURA PRI.                       | MANSA       | Teaching Yoga / Sports                 | 28 Feb, 2021 03:00 PM                       | 28-02-2021             | Pending  | ۲                     |

Figure 6-1

 $igved_{You}$  can search school services/ activities by name, school, UDISE Number or any keyword.

Specify search criteria and click Search button. Click to reset the search criteria.

2You can select number of records per page or reach to specific page

Existing school services/ activities will be displayed with following column headings;

Note: Column heading in **BLUE** color indicates that you can sort the records by that column name, simply click the column heading to sort data by that column.

- Sr. No.
- #ID

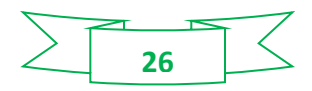

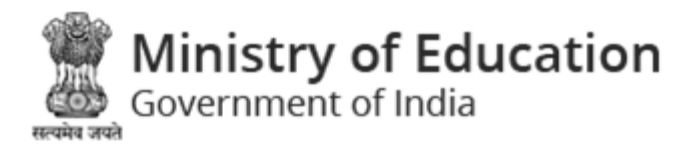

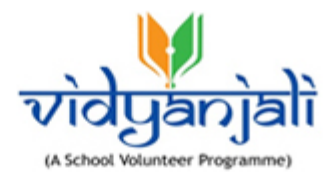

- School UDISE •
- School Name
- Block
- Service/ Activity Name •
- Last date and time of receiving application •
- Service/ Activity Start Date •
- Actions •

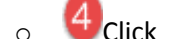

4Click To view School Service/ Activity

| Activity ( Teaching Yoga / Sports )                                                                 | Home / School Activities Request / Activity                          |
|----------------------------------------------------------------------------------------------------|----------------------------------------------------------------------|
| View Activity                                                                                       | 0                                                                    |
| Activity Category<br>Generic Level Activities                                                       |                                                                      |
| Activity Name                                                                                       | Class/Grade                                                          |
| Teaching Yoga / Sports                                                                              | Primary (1-5).Upper Primary (6-8)                                    |
| Activity Frequency                                                                                  | Required Specialization                                              |
| Regular                                                                                             | Graduate                                                             |
| Gender                                                                                              | Tentative Start Date of Activity                                     |
| Any                                                                                                 | 26 Mar, 2021                                                         |
| Duration in (days)                                                                                  | Last Date and Time of Receiving Application                          |
| 5                                                                                                   | 25 Mar, 2021 01:32 PM                                                |
| Details of the Activity                                                                             | Location                                                             |
| Lorem ipsum, or lipsum as it is sometimes known, is dummy text used in laying out print, graphic or | SCHOOL OF ACHIEVER KUDASAN (9-12), GANDHINAGAR, GANDHINAGAR, Gujarat |

#### Figure 6-2

6Click 🔤 on top right of the listing screen to export School Services/ Activities to PDF Format

6Click 🔤 on top right of the listing screen to export School Services/ Activities to Excel Format.

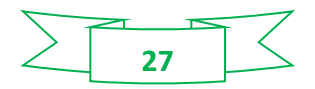

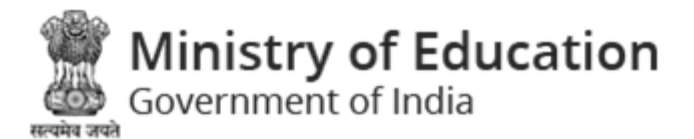

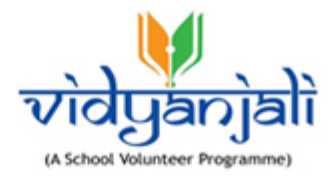

### 6.2 School Services/ Activities Closed

Path: School Services/ Activities >> School Services/ Activities Closed

| S                                                   | chool         | Activ                                           | ities Closec | 1                                       |             |                            |                      | 2                                              |                        | Home / | School Activities Closed | Н |
|-----------------------------------------------------|---------------|-------------------------------------------------|--------------|-----------------------------------------|-------------|----------------------------|----------------------|------------------------------------------------|------------------------|--------|--------------------------|---|
|                                                     | Search<br>Any | Any Search For :<br>Enter Keywords Search Reset |              | Page Entry :<br>10                      | ▼ Page: 1   | ofó 💙 🕅                    | ×                    |                                                |                        |        |                          |   |
| School Activities Closed [Displaying 1 to 10 of 53] |               |                                                 |              |                                         |             |                            |                      |                                                |                        | 5 🖷 🖷  | ,                        |   |
|                                                     | Sr.<br>No.    | #ID<br>^                                        | School UDISE | School Name                             | Block       | Activity Nam               | e                    | Last Date and Time of<br>Receiving Application | Activity Start<br>Date | Status | Actions                  |   |
|                                                     | 1             | 1,035                                           | 24060210205  | SCHOOL OF<br>ACHIEVER KUDASAN<br>(9-12) | GANDHINAGAR | Teaching Subjects          |                      | 25 Mar, 2021 09:56 PM                          | 27-03-2021             | Closed | <b>4</b>                 |   |
|                                                     | 2             | 1,030                                           | 24060400101  | AJARAPURA PRI.<br>SCHOOL                | MANSA       | Sponsoring Se<br>for Girls | elf Defence Training | 16 Mar, 2021 11:11 PM                          | 17-03-2021             | Closed | ۲                        |   |
|                                                     | 3             | 990                                             | 24060400101  | AJARAPURA PRI.<br>SCHOOL                | MANSA       |                            |                      | 12 Feb, 2021 10:39 AM                          | 12-02-2021             | Closed | ۲                        |   |
|                                                     | 4             | 984                                             | 24060400101  | AJARAPURA PRI.<br>SCHOOL                | MANSA       | Teaching Yoga              | a / Sports           | 18 Feb, 2021 02:24 PM                          | 18-02-2021             | Closed | ۲                        |   |

Figure 6-3

 $\mathbf{U}_{You}$  can search "Closed school services/ activities" by name, school, UDISE Number or any

keyword. Specify search criteria and click

| Search | button. Click | Reset | to reset the search criteria. |
|--------|---------------|-------|-------------------------------|
|--------|---------------|-------|-------------------------------|

**2**You can select number of records per page or reach to specific page

Closed school services/ activities will be displayed with following column headings;

Note: Column heading in **BLUE** color indicates that you can sort the records by that column name, simply click the column heading to sort data by that column.

- Sr. No.
- #ID
- School UDISE
- School Name
- Block
- Service/ Activity Name
- Last date and time of receiving application
- Service/ Activity Start Date

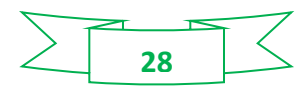

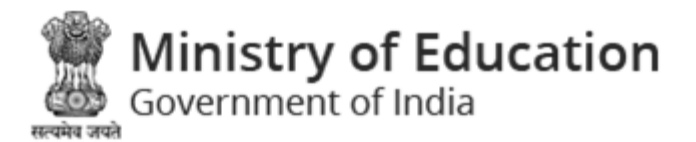

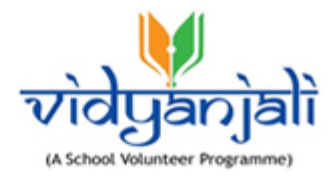

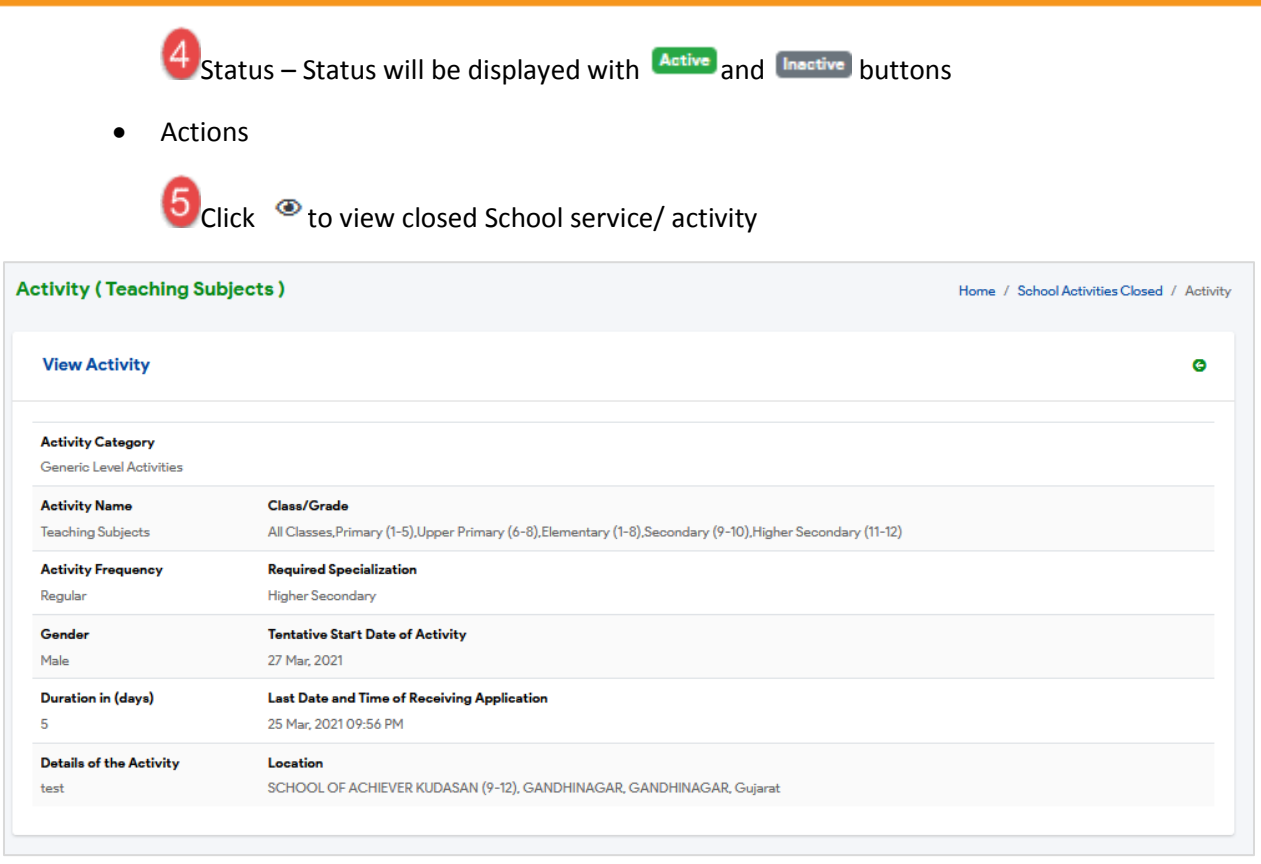

#### Figure 6-5

**6**Click **a** on top right of the listing screen to export closed School services/ activities to PDF Format

Click an top right of the listing screen to export closed School services/ activities to Excel Format.

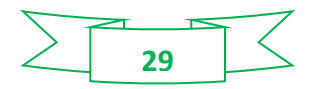

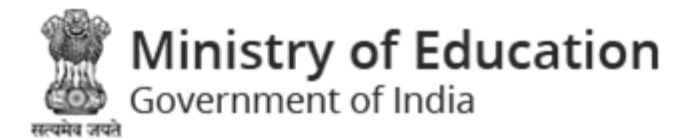

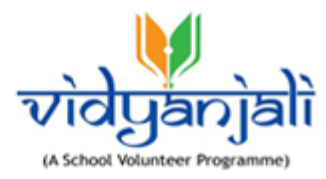

### 7 School Assets/Material/Equipment

### 7.1 School Assets/Material/Equipment Request

Path: School Assets/Material/Equipment >> School Assets/Material/Equipment Request

| School Cont                                                                                                    | ributio | n Request 1                        |                                             | 2                 | 2 Home / School Contribution F              |          |                       |  |
|----------------------------------------------------------------------------------------------------|---------|------------------------------------|---------------------------------------------|-------------------|---------------------------------------------|----------|-----------------------|--|
| Search By:       Search For:         Any       Enter Keywords         Search Reset       10         I       Page:         10       Page:         I       Image:         Image:       Image:         Image:       Image: <td< th=""></td<> |         |                                    |                                             |                   |                                             |          |                       |  |
| Sr. No.                                                                                                    | #ID ^   | Assets/Material<br>Category        | Material Needed                             | Required Quantity | Last date and time of receiving application | Status   | Actions               |  |
| 1                                                                                                    | 485     | Office Needs                       | Cupboards                                   | 3                 | 16 Mar, 2021 03:33 PM                       | Pending  | ۲                     |  |
| 2                                                                                                    | 478     | Digital Infrastructure             | Laptops                                     | 100               | 01 Mar, 2021 02:00 PM                       | Pending  | <b>4</b> <sup>•</sup> |  |
| 3                                                                                                    | 476     | Classroom Needs                    | Tables                                      | 250               | 28 Feb, 2021 11:00 AM                       | Approved | ۲                     |  |
| 4                                                                                                    | 469     | Basic Civil Infrastructure         | Additional Classroom<br>(Primary)           | 2                 | 22 Feb, 2021 09:55 AM                       | Approved | ۲                     |  |
| 5                                                                                                    | 468     | Learning Equipment                 | Electronic Games                            | 2                 | 22 Feb, 2021 09:53 AM                       | Approved | ۲                     |  |
| 6                                                                                                    | 465     | Basic Electrical<br>Infrastructure | Tube Light with Fitting for<br>Common Areas | 500               | 24 Feb, 2021 12:35 AM                       | Pending  | ۲                     |  |

Figure 7-1

 $igledyte{1}_{\mathsf{Y}}$ ou can search school assets/material/equipment by name, school, UDISE Number or any

keyword. Specify search criteria and click Search button. Click to reset the search criteria.

**2**You can select number of records per page or reach to specific page

Existing school assets/material/equipment request will be displayed with following column headings;

Note: Column heading in **BLUE** color indicates that you can sort the records by that column name, simply click the column heading to sort data by that column.

- Sr. No.
- #ID
- Assets/Material/Equipment Category
- Assets/Material/Equipment Needed

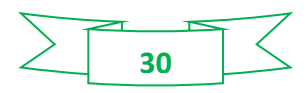

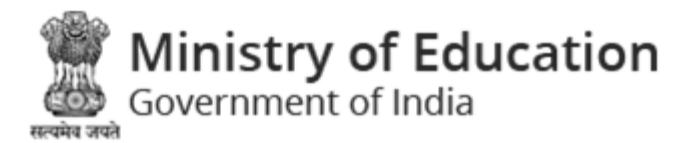

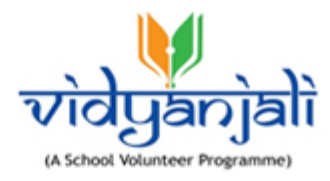

- Required Quantity
- Last date and time of receiving application

4 Status – Status will be displayed with Active and Inective buttons

• Actions

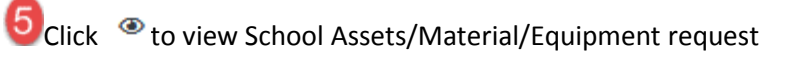

| Sc | nool Contributions                                               |                                                             | Home / School Contributions | / View |
|----|------------------------------------------------------------------|-------------------------------------------------------------|-----------------------------|--------|
|    | View Contribution                                                |                                                             |                             | G      |
|    | Assets/Material<br>Classroom Needs                               | <b>Material Name</b><br>Tables                              |                             |        |
|    | Contribution Frequency<br>Regular                                | Assets/Material Quantity (In Number/Sqft.)<br>250           |                             |        |
|    | Expected Date before which Contribution Required<br>28 Feb, 2021 | Last date of receiving application<br>28 Feb, 2021 11:00 AM |                             |        |
|    | Details<br>Jestingtgtgt                                          |                                                             |                             |        |
|    | Track                                                            |                                                             |                             |        |

Figure 7-2

Click an top right of the listing screen to export School Assets/Material/Equipment request to PDF Format

Click an top right of the listing screen to export School Assets/Material/Equipment request to Excel Format.

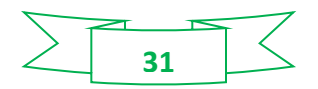

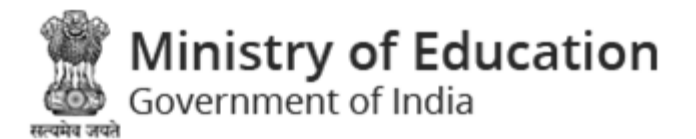

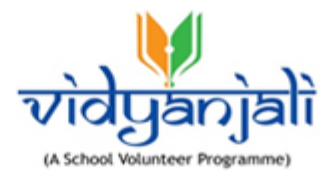

### 7.2 School Assets/Material/Equipment Closed

Path: School Assets/Material/Equipment >> School Assets/Material/Equipment Closed

| School Cont        | ributio   | n Closed                                 | 0                                               | 2                  | )                                              | Home / S | chool Contribution Closed |
|--------------------|-----------|------------------------------------------|-------------------------------------------------|--------------------|------------------------------------------------|----------|---------------------------|
| Search By :<br>Any | •         | Search For :<br>Enter Keywords           | Search                                          | Page Entry :<br>10 | Page: 1                                        | of 3 🔉 ≫ |                           |
| School Con         | tribution | Closed [Displaying 1 to 1                | 0 of 25]                                        |                    |                                                |          | 6 * * 6                   |
| Sr. No.            | #ID ^     | Assets/Material<br>Category              | Material Needed                                 | Required Quantity  | Last date and time of<br>receiving application | Status   | Actions                   |
| 1                  | 482       | Digital Infrastructure                   | Laptops                                         | 500                | 05 Mar, 2021 06:20 PM                          | Closed   | 4 ∞                       |
| 2                  | 481       | Office Needs                             | Stationery                                      | 1                  | 28 Feb, 2021 11:40 AM                          | Closed   | ۲                         |
| 3                  | 466       | Basic Electrical<br>Infrastructure       | Cooking equipment                               | 15                 | 26 Feb, 2021 11:18 AM                          | Closed   | ۲                         |
| 4                  | 451       | Tool Kits and<br>Miscellaneous Equipment | Sports Related<br>Equipment                     | 100                | 15 Feb, 2021 06:30 AM                          | Closed   | ۲                         |
| 5                  | 446       | Learning Equipment                       | Toys, puzzles, puppets                          | 450                | 11 Feb, 2021 10:00 AM                          | Closed   | ۲                         |
| 6                  | 429       | Digital Infrastructure                   | Computer Accessories<br>(Keyboards, Mouse etc.) | 500                | 31 Jan, 2021 11:59 PM                          | Closed   | ۲                         |

Figure 7-3

You can search assets/material/equipment by name, school, UDISE Number or any keyword. Specify

|                           | Search |               | Reset |                               |
|---------------------------|--------|---------------|-------|-------------------------------|
| search criteria and click |        | button. Click |       | to reset the search criteria. |

Vou can search "Closed Assets/Material/Equipment" by name, school, UDISE Number or any Search Reset

keyword. Specify search criteria and click button. Click to reset the search criteria.

2You can select number of records per page or reach to specific page

Closed assets/material/equipment will be displayed with following column headings;

Note: Column heading in **BLUE** color indicates that you can sort the records by that column name, simply click the column heading to sort data by that column.

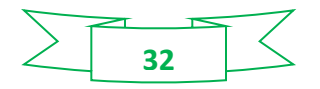

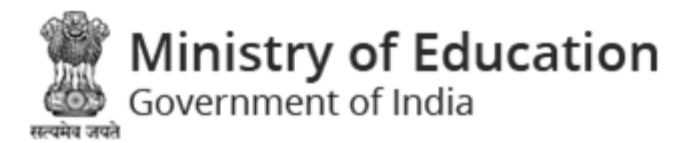

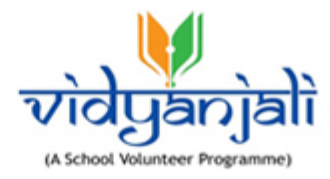

- Sr. No.
- #ID
- Assets/Material/Equipment Category
- Assets/Material/Equipment Needed
- Required Quantity
- Last date and time of receiving application

Status – Status will be displayed with Active and Inactive buttons

- Actions
  - Click <sup>●</sup> to view closed School Assets/Material/Equipment

| School Contributions                             | Home / School Contributions / View         |
|--------------------------------------------------|--------------------------------------------|
| View Contribution                                | G                                          |
| Assota/Material                                  | Material Name                              |
| Basic Electrical Infrastructure                  | Cooking equipment                          |
| Contribution Frequency                           | Assets/Material Quantity (In Number/Sqft.) |
| One Time                                         | 15                                         |
| Expected Date before which Contribution Required | Last date of receiving application         |
| 24 Feb, 2021                                     | 26 Feb. 2021 11:18 AM                      |
| Details<br>IsI labelled cooking products needs.  |                                            |

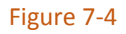

**6** Click Click Cl

6 Click and on top right of the listing screen to export Closed assets/material/equipment to Excel Format.

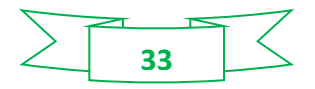

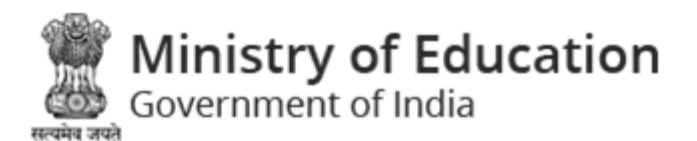

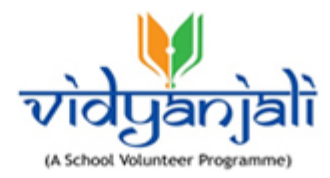

#### 8 Volunteers

| Block | ed Volunteers                         | 0          |                             | 2              |            | Home / Blocked Volunteers                           |
|-------|---------------------------------------|------------|-----------------------------|----------------|------------|-----------------------------------------------------|
| Sear  | ny Search For :<br>Enter Keyv         | vords S    | Page Entry :<br>10          | Page :         | 1 of 2 >   | >                                                   |
| Bloc  | cked Volunteers [Displaying 1 to 10 o | f20]       |                             |                |            | 6 = 3                                               |
| #ID   | A Name                                | Mobile     | Email                       | Volunteer Type | Status     | Actions                                             |
| 575   | nikhar shah                           | 8888899999 | nikhar.shah@silvertouch.com | Individual     | Un-Blocked | ©View Activity<br>©View Assets 5                    |
| 560   | ) demo                                | 7878787878 | demo@gmail.com              | Organization   | Un-Blocked | <ul><li>View Activity</li><li>View Assets</li></ul> |
| 555   | i orgtest                             | 7895666666 | testorg2@gmail.com          | Organization   | Un-Blocked | <ul><li>View Activity</li><li>View Assets</li></ul> |
| 541   | neeaj indi                            | 8899889988 | neeraj2@mailinator.com      | Individual     | Un-Blocked | <ul><li>View Activity</li><li>View Assets</li></ul> |
| 502   | 2 Samir                               | 9974726588 | sk@mailinator.com           | Individual     | Un-Blocked | <ul><li>View Activity</li><li>View Assets</li></ul> |

Figure 8-1

igodotYou can search blocked volunteers by name, email or any keyword. Specify search criteria and

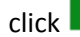

Reset to reset the search criteria.

**2**You can select number of records per page or reach to specific page

Blocked volunteers will be displayed with following column headings:

Note: Column heading in **BLUE** color indicates that you can sort the records by that column name, simply click the column heading to sort data by that column.

- #ID
- Name

Search

button. Click

- Mobile
- Email
- Volunteer Type
- Status
- Actions

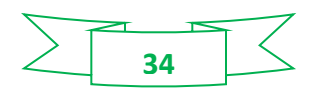

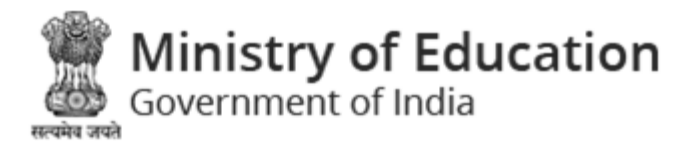

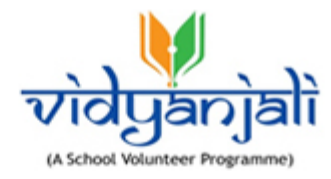

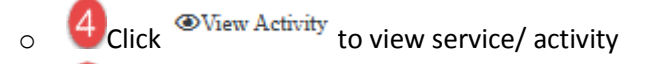

Oclick Over Assets to view assets/material/equipment

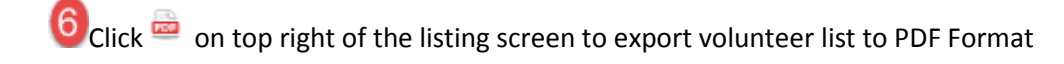

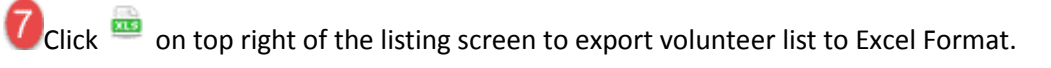

### 8.1 View Service/ Activity

Click <sup>OView Activity</sup> on <u>activity listing screen</u> to view service/ activity

| Search By:       Any       Search For:       Page Entry:       10<                                                                                                    |
|----------------------------------------------------------------------------------------------------|
| #ID ^       Activity Name       Volunteer Name       Status       Meeting Date       Meeting Start Date       Meeting End Date       Blocked Status       Actions         693       230       nikhar shah       Pending       -       -       -       Un-Blocked       @         689       179       nikhar shah       Pending       -       -       -       Un-Blocked       @         688       12       rikhar shah       Pending       -       -       -       Un-Blocked       @ |
| #ID ^       Activity Name       Volunteer Name       Status       Meeting Date       Meeting Start Date       Meeting End Date       Blocked Status       Actions         693       230       nikhar shah       Pending       -       -       -       Un-Blocked       @         689       179       nikhar shah       Pending       -       -       -       Un-Blocked       @         689       12       nikhar shah       Pending       -       -       -       Un-Blocked       @ |
| 693       230       nikhar shah       Pending       -       -       -       Un-Blocked       @         689       179       nikhar shah       Pending       -       -       -       Un-Blocked       @         689       179       nikhar shah       Pending       -       -       -       Un-Blocked       @         689       12       nikhar shah       Pending       -       -       Un-Blocked       @                                                                            |
| 689         179         nikhar shah         Pending         -         -         -         Un-Blocked         @           689         42         -         -         -         -         Un-Blocked         @                                                                                                    |
| 499 42 standal Data                                                                                                    |
| 000 4-3 nikharishan Pending On-biooked 🕢                                                                                                    |
| 687 196 nikhar shah Pending – – – – Un-Blocked On-Blocked                                                                                                    |
| 686 200 nikhar shah Pending – – – – Un-Blocked 🕢                                                                                                    |
| 679 200 nikhar shah Confirmed 01-03-2021 04-03-2021 11:10 28-02-2021 02:10 Un-Blocked @                                                                                                    |

Figure 8-2

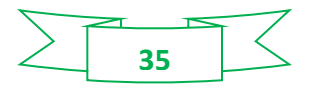

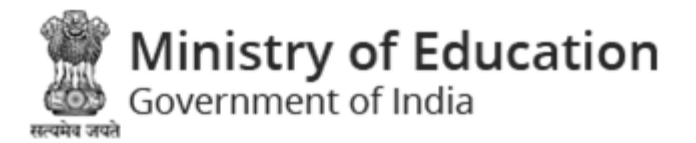

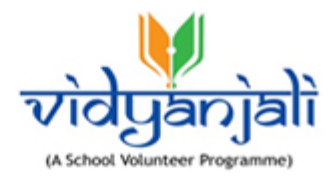

### 8.2 View Assets/Material/Equipment

• Click <sup>Tiew Assets</sup> on <u>activity listing screen</u> to view assets/material/equipment

| Contribution Volunteers                                                                                             |                   |                |              |                    |                  |            | Home / Contribution Volunteers |  |  |
|----------------------------------------------------------------------------------------------------|-------------------|----------------|--------------|--------------------|------------------|------------|--------------------------------|--|--|
| Search By:     Search For:     Page Entry:       Any     Enter Keywords     Search     Reset     10     Page:     1 |                   |                |              |                    |                  |            |                                |  |  |
| Contribution Volunteers 🚖 🚖 🚖 👼 🧰                                                                                   |                   |                |              |                    |                  |            |                                |  |  |
| #ID ^                                                                                                    | Contribution Name | Volunteer Name | Meeting Date | Meeting Start Date | Meeting End Date | Status     | Actions                        |  |  |
| 758                                                                                                    | 49                | nikhar shah    | 03-10-2021   | -                  | -                | Un-Blocked | ۲                              |  |  |

Figure 8-1

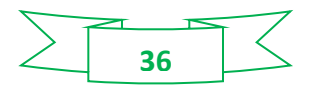